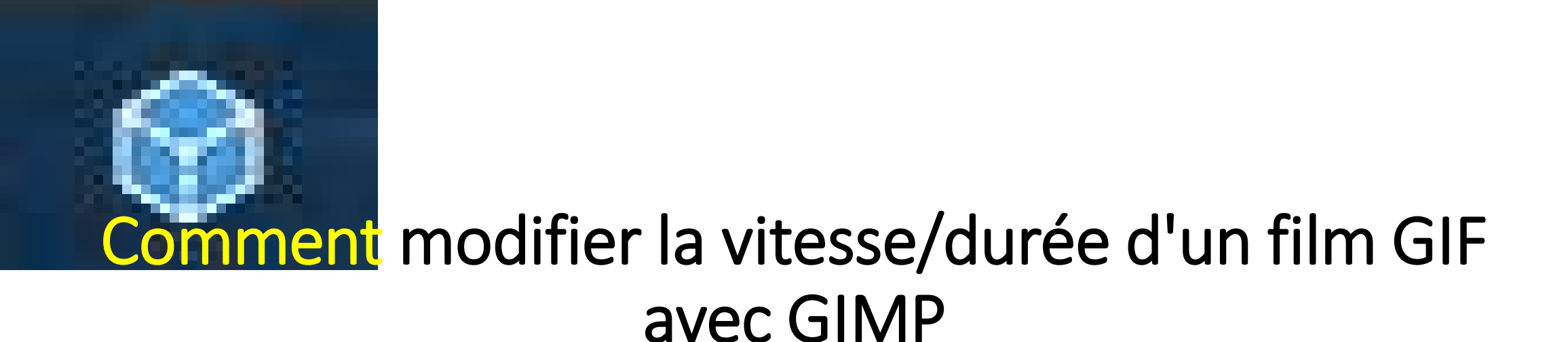

Ouvrir le programme GIMP, cliquer sur **Fichier** >> **Ouvrir**. Chercher le film GIF précédemment réalisé avec FOTOMORPH. Le sélectionner et cliquer sur **Ouvrir**.

## Puis cliquer sur **Fichier** >> **Exporter**

Dans la fenêtre qui s'ouvre, vérifier que le film sera exporté dans le bon dossier et modifier son nom afin qu'il n'écrase pas le fichier existant.

En bas de la fenêtre, cliquer sur la **zone de type de fichier** (voir capture page suivante)

| 🎉 Exporter l'image                                                                                                    |                                                                                                    | ×              |
|----------------------------------------------------------------------------------------------------|----------------------------------------------------------------------------------------------------|----------------|
| <u>N</u> om :                                                                                                    | anamas.GIF                                                                                                    |                |
| Enregistrer dans le <u>d</u> ossier :                                                                                                    | JP Forestier Desktop CREA FOTOMORPH <u>Créer</u>                                                                                                    | un dossier     |
| Rechercher<br>Rechercher<br>Récemment utilisés<br>JP Forestier<br>Bureau<br>Disque local (C:)<br>Data (D:)<br>Lecteur DVD RW (E:)<br>Documents<br>Pictures | Nom       Taille       Modifié       Aperçu         Image2.GIF       3.5 Mo       11:31         Image 1.GIF       2.4 Mo       11:31         Image 3.GIF       3.1 Mo       11:31         Image 4.GIF       3.1 Mo       11:31 | ction          |
| ÷                                                                                                    | Image GIF (*.gif)                                                                                                    | ~              |
| <ul> <li>Sélectionner le <u>type</u> de fie</li> <li>Aid<u>e</u></li> </ul>                                                                                | chier (Selon l'extension)                                                                                                    | <u>ı</u> nuler |

 Et dans la liste qui apparaît, sélectionner GIF voir page suivante.

| Image       Toutes les images         Nom :       Image: GIF         Toutes les images exportées         Animation Autodesk FLIC (*,fli, *,flc)         Enregistrer dans le glossier :       Image: JP Fo         Animation MNG (*,mng)         archive bzip (*,xcf.bz2, *,xcfbz2)         archive bzip (*,xcf.bz2, *,xcfbz2)         Raccourcis       Nom         Rechercher       Image: Gild (*,gbr)         Recemment utilisés       Image: Gild (*,gbr)         Image: JP Forestier       Image: Gild (*,gbr)         Image: JD pocument       Image: Gild (*,gbr)         Image: JD pocument       Image: Gild (*,gbr)         Image: JD pocument       Image: Gild (*,gbr)         Image: JD pocument       Image: Gild (*,gbr)         Image: JD pocument       Image: JD pocument PostScript (*,ps)         Disque local (C:)       Image: JD ponées d'image Raw (*,data)         Dump X window (*,xwd)       Incône Microsoft Windows (*,ico)         Image: Alias Pix (*,pix, *,matte, *,mask, *,alpha,)       Image: DICOM (Digital Imaging and Communications in Medicine) (*,dcm, *,dicoe         Image: JPEO (',jpg, ',jpeg, ',jpe)       Image: JPEO (',jpg, ',jpeg, ',jpe)         Image: JPEO (',jpg, ',jpeg, ',jpe)       Image: JPEO (',jpg, ',jpeg, ',jpe)         Image: PEO (',jpg, ',jpeg, ',jpe)       < |        |
|----------------------------------------------------------------------------------------------------|--------|
| Nom:       Immail       Toutes les images exportées         Animation Autodesk FLIC (*,fli, *,flc)       Animation Autodesk FLIC (*,fli, *,flc)         Enregistrer dans le dossier:       Immail       Animation MNG (*,mng)         Raccourcis       Immail       archive bzip (*,xcf.bz2, *,xcfbz2)         Raccourcis       Nom       archive gzip (*,xcf.gz, *,xcfgz)         Rechercher       Immail       Sosse GIMP (*,gbr)         Rechers       Immail       Code source C (*,c)         Bureau       Immail       Socource C (*,c)         Disque local (C:)       Immail       Données d'image Raw (*,data)         Dotump X window (*,xwd)       en-tête de code source C (*,h)         Documents       Icône Microsoft Windows (*,ico)         Pictures       Image Alias Pix (*,pix, *,matte, *,mask, *,alpha,)         Image DICOM (Digital Imaging and Communications in Medicine) (*,dcm, *,dico         Image GIF (*,gif)       Image GIF (*,gif)                                                                                                    |        |
| Animation Autodesk FLIC (*,fli, *,flc)         Enregistrer dans le gossier : <ul> <li></li></ul>                                                                                                    |        |
| Enregistrer dans le dossier :                                                                                                    |        |
| archive bzip (*.xcf.bz2, *.xcfbz2)         Raccourcis       archive gzip (*.xcf.gz, *.xcfgz)         Rechercher       anamas.C         Borsse GIMP (*.gbr)       image2.G         Brosse GIMP (animée) (*.gih)       image1.C         image1.C       code source C (*.c)         Bureau       image3.C         Document PostScript (*.ps)       image4.         Données d'image Raw (*.data)       Dump X window (*.wwd)         Lecteur DVD RW (E:)       Icône Microsoft Windows (*.ico)         Image Alias Pix (*.pix, *.matte, *.mask, *.alpha,)       Image Bitmap X (*.xbm, *.icon, *.bitmap)         Image GIF (*.gif)       image GIF (*.gif)         image PBM (*.pbm)       image PBM (*.pbm)                                                                                                    |        |
| Raccourcis       Nom       archive gzip (*.xcf.gz, *.xcfgz)         Rechercher       Manamas.C       Brosse GIMP (*.gbr)         Rechercher       Manamas.C       Brosse GIMP (animée) (*.gih)         Image J.C       code source C (*.c)       mage 3.C         Disque local (C:)       Manage 4.       Données d'image Raw (*.data)         Dump X window (*.xwd)       en-tête de code source C (*.h)         Lecteur DVD RW (E:)       Icône Microsoft Windows (*.ico)         Image Alias Pix (*.pix, *.matte, *.mask, *.alpha,)       Image Alias Pix (*.pix, *.matte, *.mask, *.alpha,)         Image DICOM (Digital Imaging and Communications in Medicine) (*.dcm, *.dico       Image PBM (*.pbm)         Image PBM (*.pbm)       Image PBM (*.pbm)                                                                                                    |        |
| Rechercher       Image: anamas.c       Brosse GIMP (*.gbr)         Recemment utilisés       Image: anamas.c       Brosse GIMP (animée) (*.gih)         Image: JP Forestier       Image: anamas.c       Code source C (*.c)         Bureau       Image: anamas.c       Document PostScript (*.ps)         Image: Disque local (C:)       Image: anamas.c       Données d'image Raw (*.data)         Image: Disque local (C:)       Image: anamas.c       Données d'image Raw (*.data)         Image: Disque local (C:)       Image: anamas.c       Données d'image Raw (*.data)         Image: Disque local (C:)       Image: anamas.c       Données d'image Raw (*.data)         Image: Disque local (C:)       Image: anamas.c       Dump X window (*.xwd)         Image: Disque local (D:)       Image: Anamas.c       Image: Anamas.c         Image: Discoursers       Icône Microsoft Windows (*.ico)       Image: Anage Alias Pix (*.pix, *.matte, *.mask, *.alpha,)         Image: DICOM (Digital Imaging and Communications in Medicine) (*.dcm, *.dico       Image: DICOM (Digital Imaging and Communications in Medicine) (*.dcm, *.dico         Image: PBM (*.pbm)       Image: PBM (*.pbm)       Image: PBM (*.pbm)                                                                                                    |        |
| Récemment utilisés            image2.G         Brosse GIMP (animée) (*.gih)                                                                                                    |        |
| <ul> <li>JP Forestier</li> <li>JP Forestier</li> <li>Bureau</li> <li>Disque local (C:)</li> <li>Data (D:)</li> <li>Lecteur DVD RW (E:)</li> <li>Documents</li> <li>Pictures</li> <li>Icône Microsoft Windows (*.ico)</li> <li>Image Alias Pix (*.pix, *.matte, *.mask, *.alpha,)</li> <li>Image bitmap X (*.xbm, *.icon, *.bitmap)</li> <li>Image GIF (*.gif)</li> <li>Image GIF (*.gif)</li> <li>Image PBM (*.pbm)</li> <li>Image PBM (*.pbm)</li> </ul>                                                                                                    |        |
| <ul> <li>Bureau</li> <li>Disque local (C:)</li> <li>Data (D:)</li> <li>Lecteur DVD RW (E:)</li> <li>Documents</li> <li>Pictures</li> <li>Disque bitmap X (*.pix, *.matte, *.mask, *.alpha,)</li> <li>Image Alias Pix (*.pix, *.icon, *.bitmap)</li> <li>Image DICOM (Digital Imaging and Communications in Medicine) (*.dcm, *.dico</li> <li>Image GIF (*.gif)</li> <li>Image PBM (*.pbm)</li> </ul>                                                                                                    |        |
| <ul> <li>Disque local (C:)</li> <li>Data (D:)</li> <li>Lecteur DVD RW (E:)</li> <li>Documents</li> <li>Pictures</li> <li>Disque Alias Pix (*.pix, *.matte, *.mask, *.alpha,)</li> <li>Image Alias Pix (*.pix, *.matte, *.mask, *.alpha,)</li> <li>Image DICOM (Digital Imaging and Communications in Medicine) (*.dcm, *.dico</li> <li>Image GIF (*.gif)</li> <li>Image PBM (*.pbm)</li> </ul>                                                                                                    |        |
| <ul> <li>Data (D:)</li> <li>Lecteur DVD RW (E:)</li> <li>Documents</li> <li>Pictures</li> <li>Icône Microsoft Windows (*.ico)</li> <li>Image Alias Pix (*.pix, *.matte, *.mask, *.alpha,)</li> <li>Image bitmap X (*.xbm, *.icon, *.bitmap)</li> <li>Image DICOM (Digital Imaging and Communications in Medicine) (*.dcm, *.dico</li> <li>Image GIF (*.gif)</li> <li>Image PBM (*.pbm)</li> </ul>                                                                                                    |        |
| <ul> <li>Lecteur DVD RW (E:)</li> <li>Pocuments</li> <li>Pictures</li> <li>Image Alias Pix (*.pix, *.matte, *.mask, *.alpha,)</li> <li>Image bitmap X (*.xbm, *.icon, *.bitmap)</li> <li>Image GIF (*.gif)</li> <li>Image JPEG (*.jpg, *.jpe)</li> <li>Image PBM (*.pbm)</li> </ul>                                                                                                    |        |
| Documents       Icône Microsoft Windows (*.ico)         Image Alias Pix (*.pix, *.matte, *.mask, *.alpha,)       Image Alias Pix (*.pix, *.icon, *.bitmap)         Image DICOM (Digital Imaging and Communications in Medicine) (*.dcm, *.dico         Image GIF (*.gif)         Image PBM (*.pbm)         Image PBM (*.pbm)                                                                                                    |        |
| Pictures Image Alias Pix (*.pix, *.matte, *.mask, *.alpha,) Image bitmap X (*.xbm, *.icon, *.bitmap) Image DICOM (Digital Imaging and Communications in Medicine) (*.dcm, *.dico Image GIF (*.gif) Image JPEG (*.jpg, *.jpeg, *.jpe) Image PBM (*.pbm)                                                                                                    |        |
| Image bitmap X (*.xbm, *.icon, *.bitmap)<br>Image DICOM (Digital Imaging and Communications in Medicine) (*.dcm, *.dico<br>Image GIF (*.gif)<br>Image JPEG (*.jpg, *.jpeg, *.jpe)<br>Image PBM (*.pbm)                                                                                                    |        |
| Image DICOM (Digital Imaging and Communications in Medicine) (*.dcm, *.dico<br>Image GIF (*.gif)<br>Image FPEG (*.jpg, *.jpe)<br>Image PBM (*.pbm)                                                                                                    |        |
| Image GIF (*.gif)<br>Image JFEG (*.jpg, *.jpeg, *.jpe)<br>Image PBM (*.pbm)                                                                                                    | )      |
| image JPEG (*.jpg, *.jpeg, *.jpe)<br>Image PBM (*.pbm)                                                                                                    |        |
| Image PBM (*.pbm)                                                                                                    |        |
|                                                                                                    |        |
| Image PGM (*.pgm)                                                                                                    |        |
| Image Photoshop (*.psd)                                                                                                    |        |
| + ···· Image GIF (*.gif)                                                                                                    |        |
| Sélectionner le type de fichier (Selon L'extension)                                                                                                    |        |
|                                                                                                    |        |
| Aide                                                                                                    | Annule |
|                                                                                                    |        |

## • Cliquer sur Exporter

 $\sim$ 

- Pour le moment, on n'a fait aucun traitement sur le film.
- C'est maintenant que cela va se faire, page suivante.

| 🐸 Exporter l'image comme GIF                                                     | ×                |  |  |  |
|----------------------------------------------------------------------------------|------------------|--|--|--|
| Options GIF<br>Entrelacement                                                     |                  |  |  |  |
| Commentaire <u>G</u> IF : Created with GIMP                                      |                  |  |  |  |
|                                                                                  |                  |  |  |  |
| En tant qu' <u>a</u> nimation                                                    |                  |  |  |  |
| Options de GIF animé                                                             |                  |  |  |  |
| ✓ Boucler indéfiniment                                                           |                  |  |  |  |
| <u>D</u> élai entre les images là où ce n'est pas spécifié : 100 💂 millisecondes |                  |  |  |  |
| Arrangement des images là où ce n'est pas spécifié : Peu importe 🗸 🗸             |                  |  |  |  |
| Utiliser le délai saisi ci-dessus pour toutes les images                         |                  |  |  |  |
| Utili <u>s</u> er l'arrangement saisi ci-dessus pour toutes les images           |                  |  |  |  |
| Sélectionne les types de fichiers à afficher                                     |                  |  |  |  |
| Aid <u>e</u>                                                                     | A <u>n</u> nuler |  |  |  |

- Dans la fenêtre qui s'ouvre, cliquer sur En tant qu'animation
- Pour Délai entre les images, au lieu de 100 millisecondes, mettez par exemple 150
- Cocher la case Utiliser le délai saisi ci-dessus pour toutes les images
- Cliquer sur Exporter

| 🐸 Exporter l'image comme GIF                                                                                          | ×                                |  |  |  |
|----------------------------------------------------------------------------------------------------|----------------------------------|--|--|--|
| Options GIF                                                                                                    |                                  |  |  |  |
| Commentaire <u>G</u> IF :                                                                                             | Created with GIMP                |  |  |  |
| ✓ En tant qu' <u>a</u> nimation                                                                                       |                                  |  |  |  |
| Options de GIF animé<br>✓ Bouc <u>l</u> er indéfiniment<br><u>D</u> élai entre les images là où ce n'est pas spécifié | : 150 🚔 millisecondes            |  |  |  |
| Arrangement des images là où ce n'est pas spécifié : Peu importe                                                      |                                  |  |  |  |
| ✓ <u>U</u> tiliser le délai saisi ci-dessus pour toutes les images                                                    |                                  |  |  |  |
| Utiliser l'arrangement saisi ci-dessus pour to                                                                        | utes les images                  |  |  |  |
| Aid <u>e</u>                                                                                                    | <u>Exporter</u> A <u>n</u> nuler |  |  |  |

Voici la fenêtre corrigée

- Aller là où le film modifié vient d'être exporté.
- Double-cliquer dessus pour se rendre compte que l'animation va moins vite car dure plus longtemps

- Le film créé avec FOTOMORPH a 40 images (par défaut). Dans GIMP on voit que chacune dure 100 millisecondes soit 4 secondes de film (40 images x 100 ms = 4 secondes).
- En mettant 150 millisecondes (x 40 images) cela fait un film qui va durer 6 secondes : donc qui sera un peu plus lent.
- Si on met 200 ms, on aura alors un film de 8 secondes (mais peut être trop lent, à vérifier).